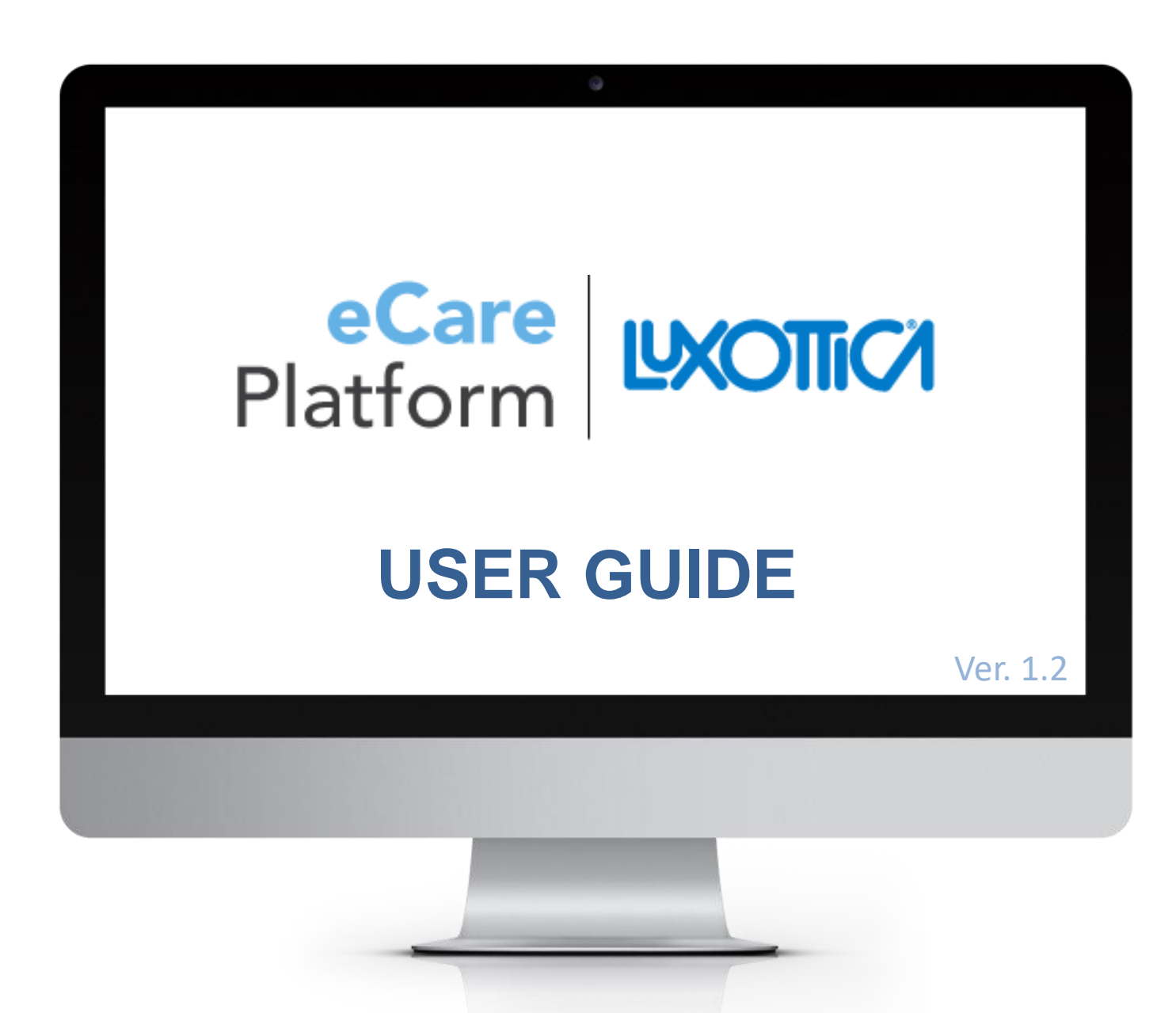

# INDEX

| 1. | How to access eCare Platform | Pag. 3-4   |
|----|------------------------------|------------|
| 2. | Account creation             | Pag. 5-6   |
| 3. | Ticket creation              | Pag. 7-9   |
| 4. | Ticket resolution            | Pag. 10-12 |
| 5. | Support area                 | Pag. 13    |
| 6. | Forgot password              | Pag. 14    |
| 7. | Change password              | Pag. 15    |
| 8. | Contact                      | Pag. 16    |

## ECARE PLATFORM HOW TO ACCESS ECARE PLATFORM FROM ONE LUXOTTICA

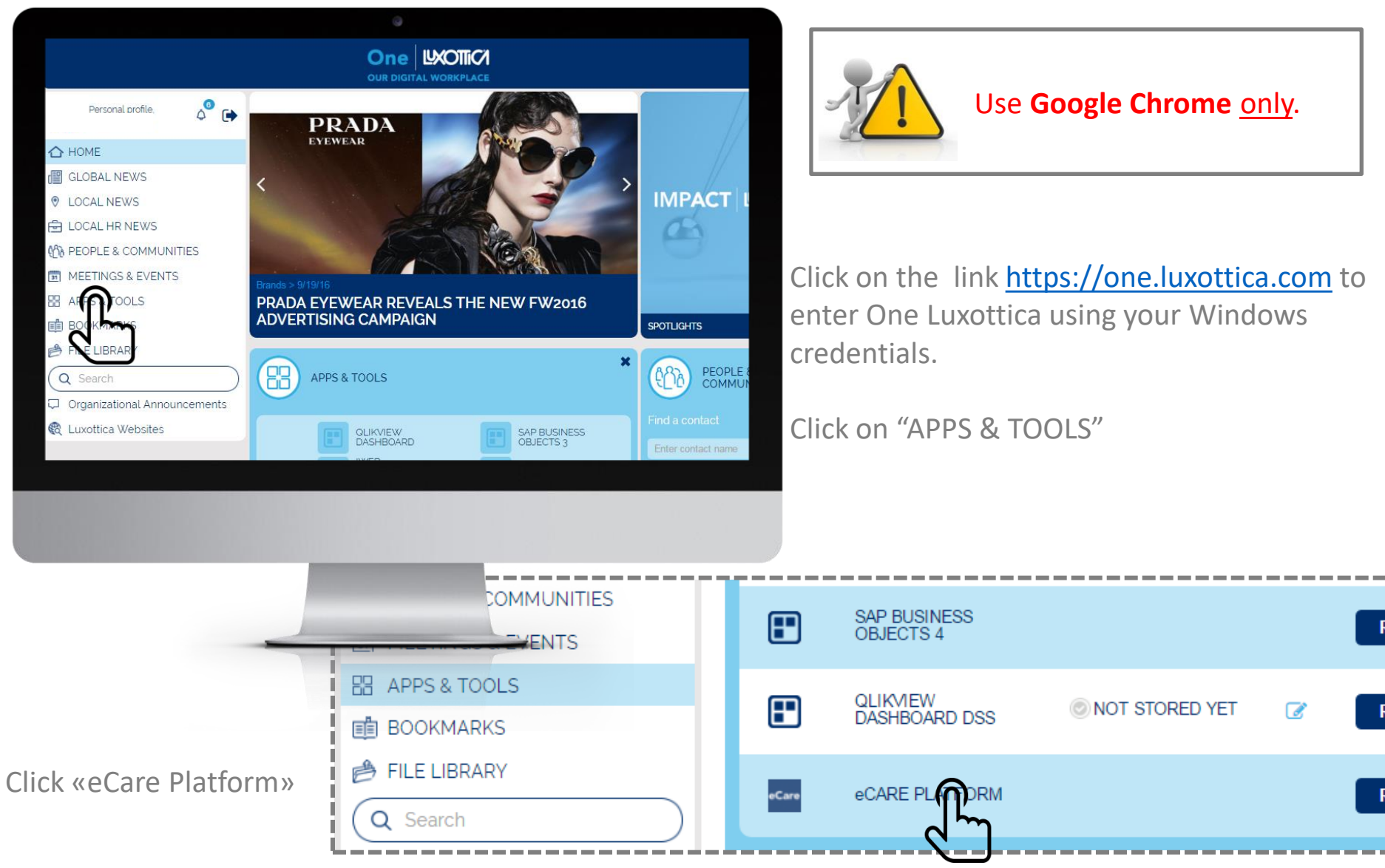

## ECARE PLATFORM HOW TO ACCESS MY ACCOUNT

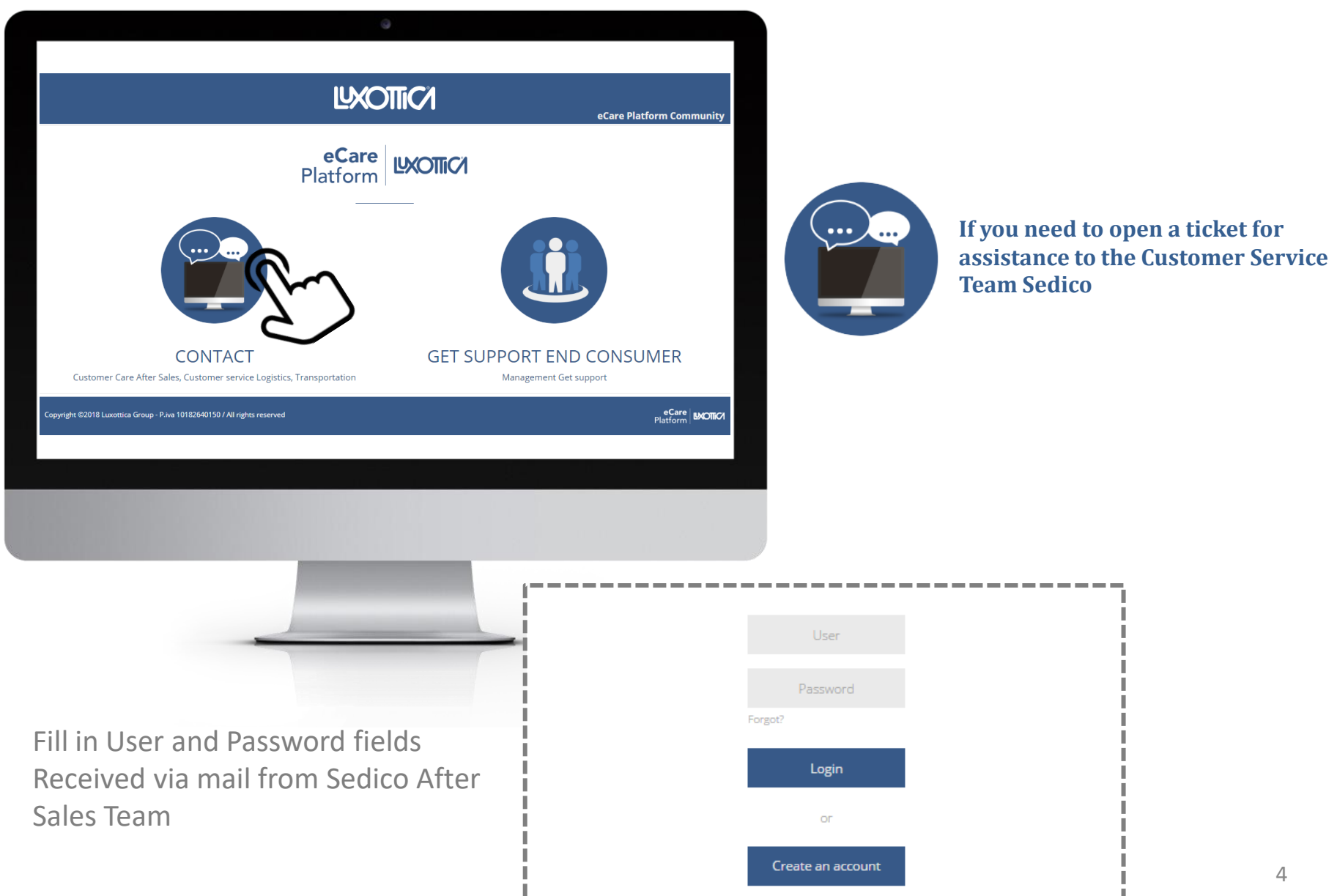

## **ECARE PLATFORM ACCOUNT CREATION**

| User<br>Password<br>Forgot?                                                                                   |                         | Click on th                             | e <u>link</u> to enter           | the Platform.                    |
|----------------------------------------------------------------------------------------------------|-------------------------|-----------------------------------------|----------------------------------|----------------------------------|
| Login<br>Gr<br>Create an account<br>Copyright 62016 Luxottica Group - P./ve 10182640150 / All rights reserved | eCare<br>Platform WOTRO | To register<br>Click on "C<br>the Form. | with the e-Car<br>create an acco | e Platform:<br>ount" and fill in |
|                                                                                                    |                         |                                         |                                  |                                  |
|                                                                                                    | Create your account.    |                                         |                                  |                                  |
|                                                                                                    | E-mail                  | Password                                | Password again                   | Name                             |
|                                                                                                    | Surname                 | Company                                 | Office                           | Phone                            |
|                                                                                                    |                         |                                         |                                  |                                  |
| FORIVI                                                                                                    |                         |                                         |                                  | Create                           |
|                                                                                                    |                         |                                         |                                  |                                  |

Important: you have to fill in the Form only during the first registration.

## ECARE PLATFORM ACCOUNT CREATION

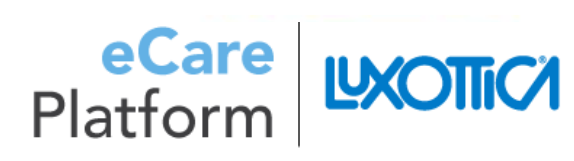

Dear User, your registration is almost complete.

To confirm your registration click on the link below:

http://ct.lex-dax.net/ecare2/users/confirm/62942

Please do not reply directly to this email but use fee char of the e-care platform Thank you! Luxottica Customer Care You will receive an e-mail to confirm the registration.

Please click on the link.

Your registration is complete.

account.

Thank you!

Luxottica eCare team

You cannot login until an administrator has approved your account

Your account has not yet been approved. You cannot login until an administrator has approved your

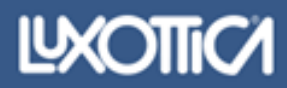

6

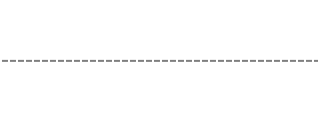

## ECARE PLATFORM TICKET CREATION

|                                           |                                                            |                                                                     | New Ticket                                        |
|-------------------------------------------|------------------------------------------------------------|---------------------------------------------------------------------|---------------------------------------------------|
| New Ticker Og<br>Status                   | Open: 1 Service Requested  reated Service Requested Status | Search Ticket ID From To Q                                          | Please select "New ticket" to request assistance. |
| Copyright 62016 Luxottica Group - P.ve 10 | 10182640150 / All rights reserved                          | еCare<br>Platform вистки                                            | Use Google Chrome <u>only</u> .                   |
|                                           |                                                            | Priority* Service R<br>Model Code C<br>Attached File<br>Save & Send | Requested*                                        |

\* Mandatory

## ECARE PLATFORM TICKET CREATION

|                                                         | LTXO         | ΠΟΊ                 |                          |
|---------------------------------------------------------|--------------|---------------------|--------------------------|
| Back Open: 1                                            |              |                     |                          |
| Priority* Service Req                                   | uested*      | Description         |                          |
| Model Code                                              |              | en no a acas goonni |                          |
| Attached File                                           |              |                     |                          |
| Save & Send                                             |              |                     |                          |
|                                                         |              |                     |                          |
|                                                         |              |                     |                          |
| nt ©2016 Luxottica Group - Piva 10182640150 / All righ  | its reserved |                     | еСаге<br>Platform МЮЛЮ   |
| ht 62016 Luxottica Group - P.Iva 10182640150 / All righ | its reserved |                     | eCare MOTICA<br>Platform |
| ht ©2016 Luxottica Group - P.iva 10182640150 / All righ | its reserved |                     | eCare<br>Platform МЮЛЮ   |
| nt ©2016 Luxottica Group - P.iva 10182640150 / All righ | ts reserved  |                     | eCare<br>Platform        |
| nt ©2016 Luxottica Group - P.iva 10182640150 / All righ | Its reserved |                     | * Mandatory              |
| ht 62016 Luxottica Group - P.Iva 10182640150 / All righ | Its reserved |                     | Platform MOTICA          |

## FILL IN YOUR REQUEST:

| <b>Priority</b> *<br>Select a priority                                                                                       |                                |
|----------------------------------------------------------------------------------------------------|--------------------------------|
| Service Requested*<br>Select the service you need                                                                            |                                |
| Model Code<br>Insert the code of the Model                                                                                   |                                |
| Description<br>Any additional detail to help Luxe<br>Care to provide you with the best<br>Description<br>Write a description | ottica Customer<br>t solution. |
| Attached File<br>Select «Attached File» to uploa                                                                             | ad additional                  |

**IMPORTANT:** Select **Save & Send** to send your request. **If you don't press this button, your ticket won't be created.** 

## ECARE PLATFORM TICKET CREATION SERVICE REQUESTED DETAILS

| Back Open: 1                                                          |      |                                    |                                 |
|-----------------------------------------------------------------------|------|------------------------------------|---------------------------------|
| Priority* Service Requested                                           | B    | Description<br>Write a description |                                 |
| Attached File<br>Save & Send                                          |      |                                    |                                 |
| Copyright @2016 Luxottica Group - P.iva 10182640150 / All rights rese | rved |                                    | eCare MOTICI<br>Platform MOTICI |
|                                                                       |      |                                    |                                 |
|                                                                       |      |                                    |                                 |

## **Service Requested\***

Availability of the product Credit note Delivery date Information request Invoice issue **Optical Not Technical Optical Technical** Order cancellation Order issue Quality Issue Other **Product information** Shipment issue Spare part code Notification

## ECARE PLATFORM TICKET RESOLUTION: COMUNICATION WITH LUXOTTICA CUSTOMER CARE

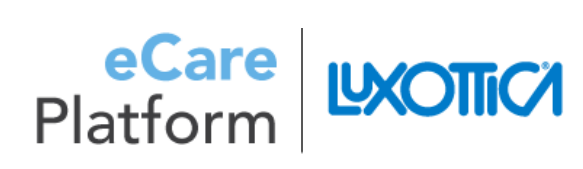

Dear User, You received an e-mail from Luxottica Customer Care

To read your message related to Ticket n. 2 click on the link below: http://ct.lex-dax.net/ecare2/ticket/e

Please do not reply directly to this enail but use the chat of the e-care platform Thank you! Luxottica Custumer Care You will receive an e-mail every time Luxottica Customer Care provides assistance to your request. Please click on the link to read the answer.

You have also the chance to read the answer directly on the Platform. Click on the red button to see the message.

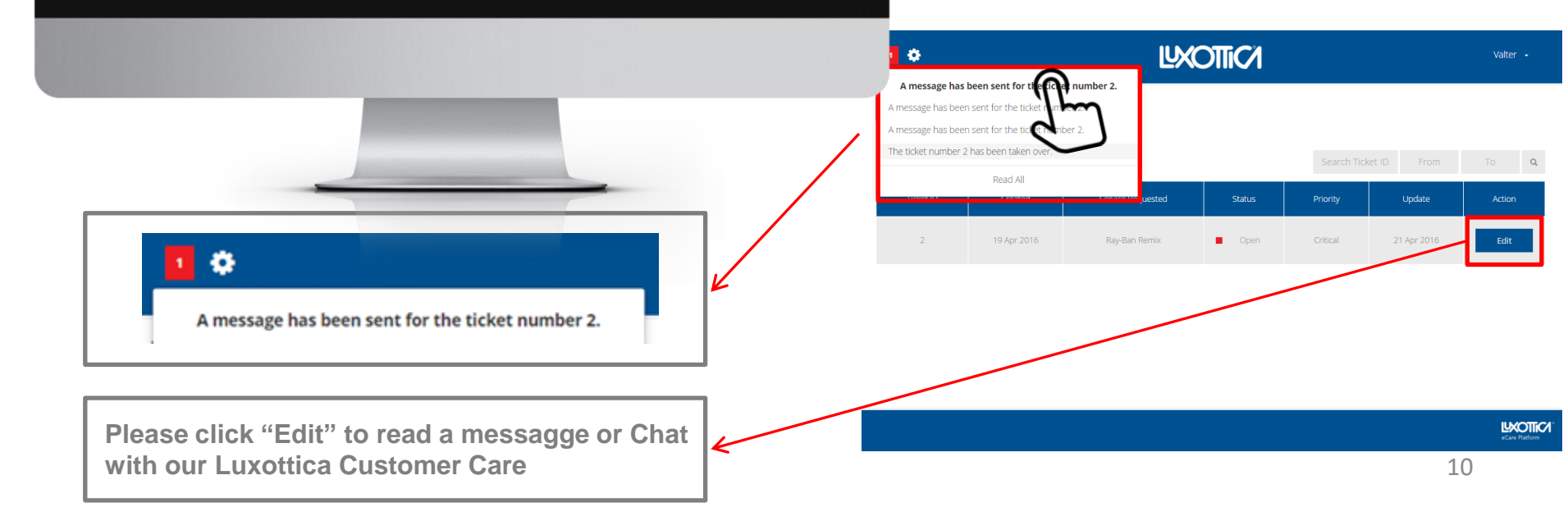

## ECARE PLATFORM TICKET RESOLUTION: CHAT HISTORY

|                                                                    | Description                                   |
|--------------------------------------------------------------------|-----------------------------------------------|
| Priority* Service Requested*                                       | White ar message                              |
| Verte Coste D                                                      |                                               |
| Model Code                                                         | Add Ries Send                                 |
|                                                                    | Message to user                               |
| Attached File                                                      | CUSTOMER CARE - VALTER                        |
| Save & Send                                                        | Message to Luxottica Customer Care            |
|                                                                    |                                               |
|                                                                    |                                               |
|                                                                    |                                               |
|                                                                    |                                               |
| t ©2016 Luxottica Group - P.Iva 10182640150 / All rights reserved  | eCare   ⊌XOTTiCI<br>Platform   ⊌XOTTiCI       |
| t: ©2016 Luxottica Group - P.va 10132640150 / All rights reserved  | e <b>Care</b>   MOTIICI<br>Platform   MOTIICI |
| t ©2016 Luxottica Group - P.iva 10182640150 / All rights reserved  | eCare   виоліси<br>Platform   виоліси         |
| t ©2016 Luxattica Group - P.iva 10122640150 / All rights reserved  | eCare<br>Platform MOTICI                      |
| t ©2016 Luxottica Group - Piva 10182640150 / All rights reserved   | Platform MOTICI                               |
| t ©2016 Luxottica Group - P.iva 10182640150 / All rights reserved  | Platform MOTIO                                |
| rt. ©2016 Luxottica Group - P.ka 10182640150 / All rights reserved | Platform MOTICI                               |
| r: ©2016 Luxottica Group - P.iva 10122640150 / All rights reserved | Platform MOTIO                                |
| rt ©2016 Luxottica Group - P.ixa 10182640150 / All rights reserved | Platform MOTICI                               |

«Chat» area Note: All communication with Luxottica Customer Care must be entered in Chat. History

Select History to send, read and receive messages to/ from our Luxottica Customer Care

Add Files

Upload any further files to help with ticket resolution

Send

Press «Send» to chat with our Luxottica Customer Care

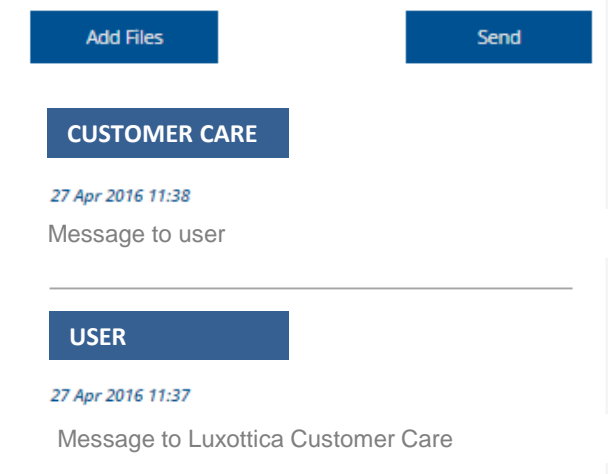

## ECARE PLATFORM TICKET RESOLUTION: CLOSURE TICKET

| Dear User,<br>You received an e-mail from Luxottica Customer Care.                                                                                                    | Closure of the tic<br>You will receive an<br>Luxottica Customer<br>your ticket. Click or<br>resolution of your r | cket:<br>e-mail every ti<br>Care provides<br>the link to rea<br>equest.                                                    | me<br>to close<br>ad the       |
|----------------------------------------------------------------------------------------------------|----------------------------------------------------------------------------------------------------|----------------------------------------------------------------------------------------------------|--------------------------------|
| The ticket n. 2 has been closed. If you want to view ticket information click on the link reported: http://ct.lex-dax.net/ecare2/tick_dit/2<br>Please do not reply directly to this email by use the chat of the e-care platform Thank you!<br>Luxottica Customer Care |                                                                                                    |                                                                                                    | Valter 🖌                       |
| New Ticket       In Progress         Status       Service         Ticket ID       Created         13       27 Apr 2016         2       19 Apr 2016                                                                                                    | s: 1 Closed: 1  Requested   Service Requested   Ray-Ban Remix In Progress  Ray-Ban Remix Closed                  | Search Ticket ID     From       Priority     Update       Unable To Proceed     27 Apr 2016       Critical     27 Apr 2016 | To Q<br>Action<br>Edit<br>Edit |

## ECARE PLATFORM SUPPORT AREA

|                                                         | Document downloading option from the                                                                      |
|---------------------------------------------------------|----------------------------------------------------------------------------------------------------|
|                                                         | platform.<br>You will be warned by the system about<br>new documents with popups and on<br>screen alerts. |
|                                                         |                                                                                                    |
| Welcome to eCare s                                      | upport area                                                                                               |
| In this section you will find useful information on the | e platform use and all important undates                                                                  |
|                                                         |                                                                                                    |
|                                                         |                                                                                                    |
| Ecare guide                                             |                                                                                                    |
| Exploring E-care                                        |                                                                                                    |
| Title                                                   | Date View                                                                                                 |
| Commands and tools                                      | 19 September 2016                                                                                         |
|                                                         |                                                                                                    |

## ECARE PLATFORM FORGOT PASSWORD

|                                                                           | 9                                                              |                                                                 |                                                                                                    |
|---------------------------------------------------------------------------|----------------------------------------------------------------|-----------------------------------------------------------------|----------------------------------------------------------------------------------------------------|
| LLXOTTIC/                                                                 |                                                                | If you forgot the password, please follow th below instruction. |                                                                                                    |
| Copyright @2016 Luxottica Group - P.iva 10182640150 / All rights reserved | User<br>Password<br>Forgo?<br>Login<br>or<br>Create an account |                                                                 | <ol> <li>Click Forgot?</li> <li>Enter the account email address</li> <li>Click Forgot Password</li> <li>Check your inbox for a password reset<br/>email</li> <li>Click on Change Password button link<br/>reaching the page below</li> <li>Fill in the Password/Confirm Password<br/>boxes removing the black dots, then<br/>click on Reset Password button</li> </ol> |
|                                                                           | RESET PASSWORD                                                 |                                                                 |                                                                                                    |
|                                                                           | E-Mail Address                                                 |                                                                 | xxxxxxxxxx@luxottica.com                                                                                                    |
|                                                                           | Password                                                       |                                                                 | •••••                                                                                                    |
|                                                                           | Confirm Password                                               |                                                                 |                                                                                                    |
|                                                                           |                                                                | Reset F                                                         | Password                                                                                                    |

## ECARE PLATFORM CHANGE PASSWORD

| Create your account.         E-mail       Password         Boutique Code Luxottica       Street         Post Code       Phone | CIICO<br>Tickets<br>Doc R<br>Accou<br>Logou<br>Password again Boutique Name<br>City Country<br>Italy<br>Save | IEST V<br>s<br>and<br>nt<br>t<br>t<br>3. | a can change your e<br>Sign in to "ACCOU<br>In the "ACCOUNT<br>Password.<br>Enter your new pa<br>"SAVE". | Care Account password<br>NT"<br>' section, choose<br>assword, then select |
|----------------------------------------------------------------------------------------------------|----------------------------------------------------------------------------------------------------|------------------------------------------|----------------------------------------------------------------------------------------------------|---------------------------------------------------------------------------|
|                                                                                                    | Create your account.                                                                                         | UXX<br>Password                          | OTTICI<br>Password again                                                                                 | Tickets<br>Doc Panel<br>Account<br>Logout                                 |

## NEED ANY HELP?

Please contact us for technical problems and doubts on how to use the platform:

eCare.Admin@luxottica.com

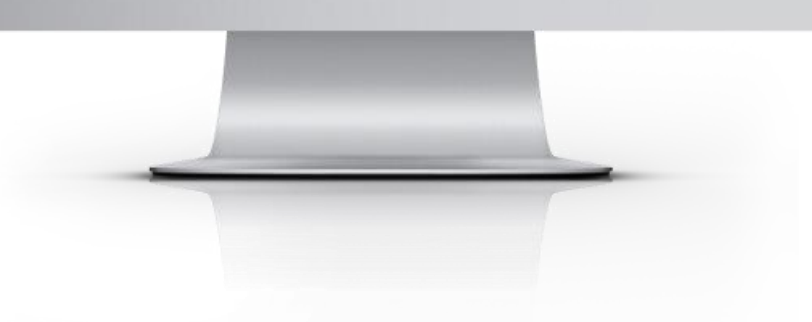